# 

# **Quick Guide for App Using**

Hi, thanks for choosing our brand and product, this app using guide can help you know and use the robot well, please kindly read it for reference. If you are still confused about some contents or need other assistance, please feel free to contact us at support02@ honiture.com. We are always happy to help.

### Mainly about:

- 1. How to connect the robot to WIFI?
- 2.Rename the robot.
- 3. How to connect Alexa?
- 4. How to connect Google assistant?
- 5.Create a home group or add more members to control the robot.
- 6.Set a scheduled cleanin.

## 1. How to connect the robot to WIFI?

#### **Step 1 - Download APP**

1. Download the **HonySmart** App onto your mobile device by scan the QR code below orsearch the APP on Google play or Apple store.

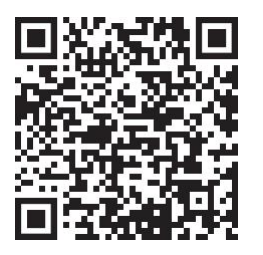

2. After download the app please register an account to log in.

#### **Step 2 - WIFI connecting**

Before connecting please make sure: The Home Base and robot are located in an area with good Wi-Fi coverage and are power on. The robot can only support 2.4G network.

1. Before connecting, please turn on your robot by switching the button to "I".

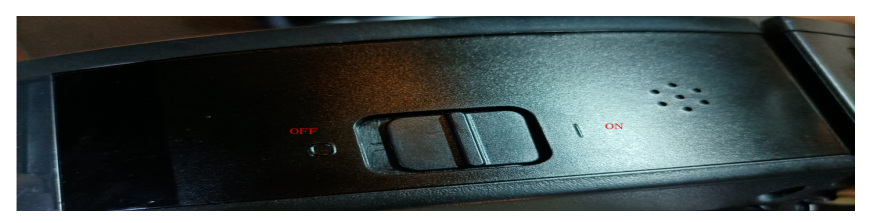

- 2. Press the start and the recharge button at the same time until you hear "DIDI"sound.
- 3.Add T8 devices and type your own wifi and password.Choose the Smartlife-xxx hotspot to connect.

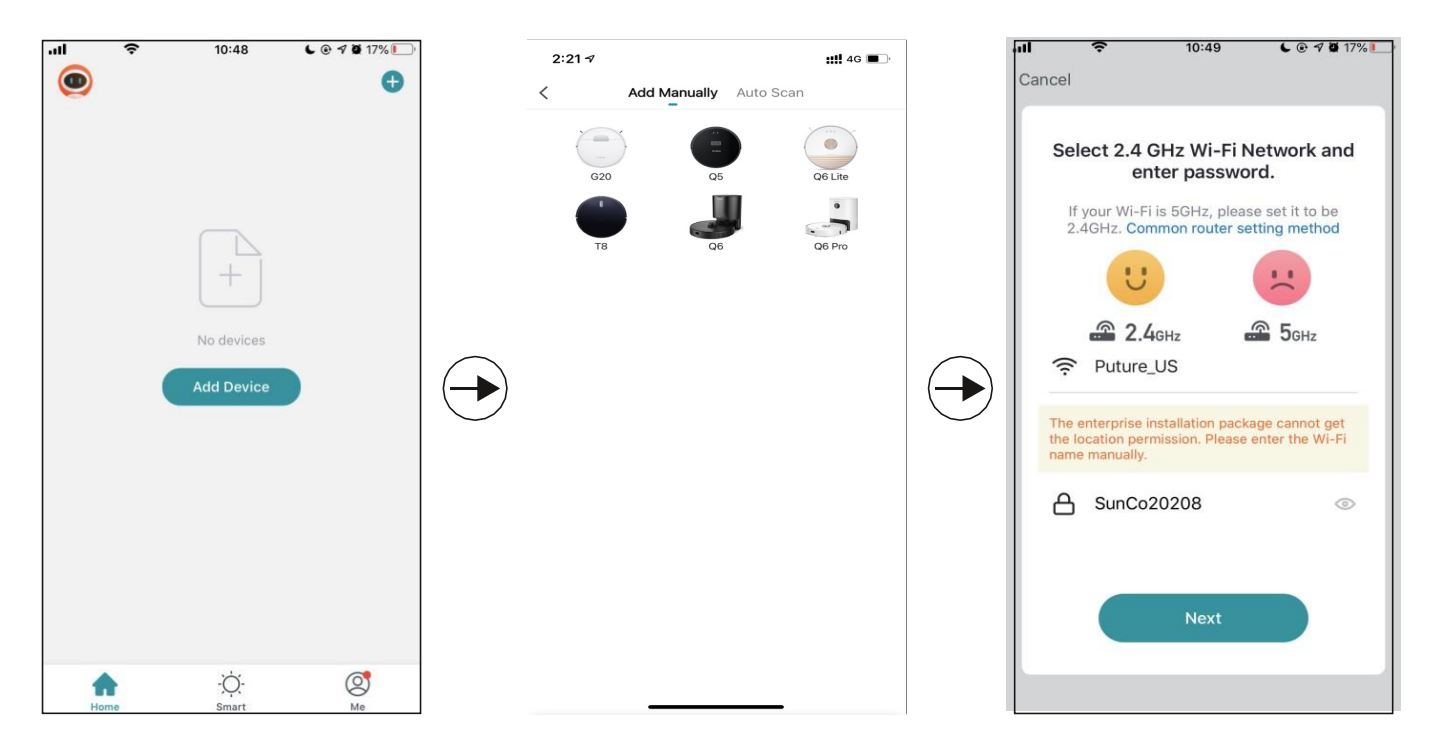

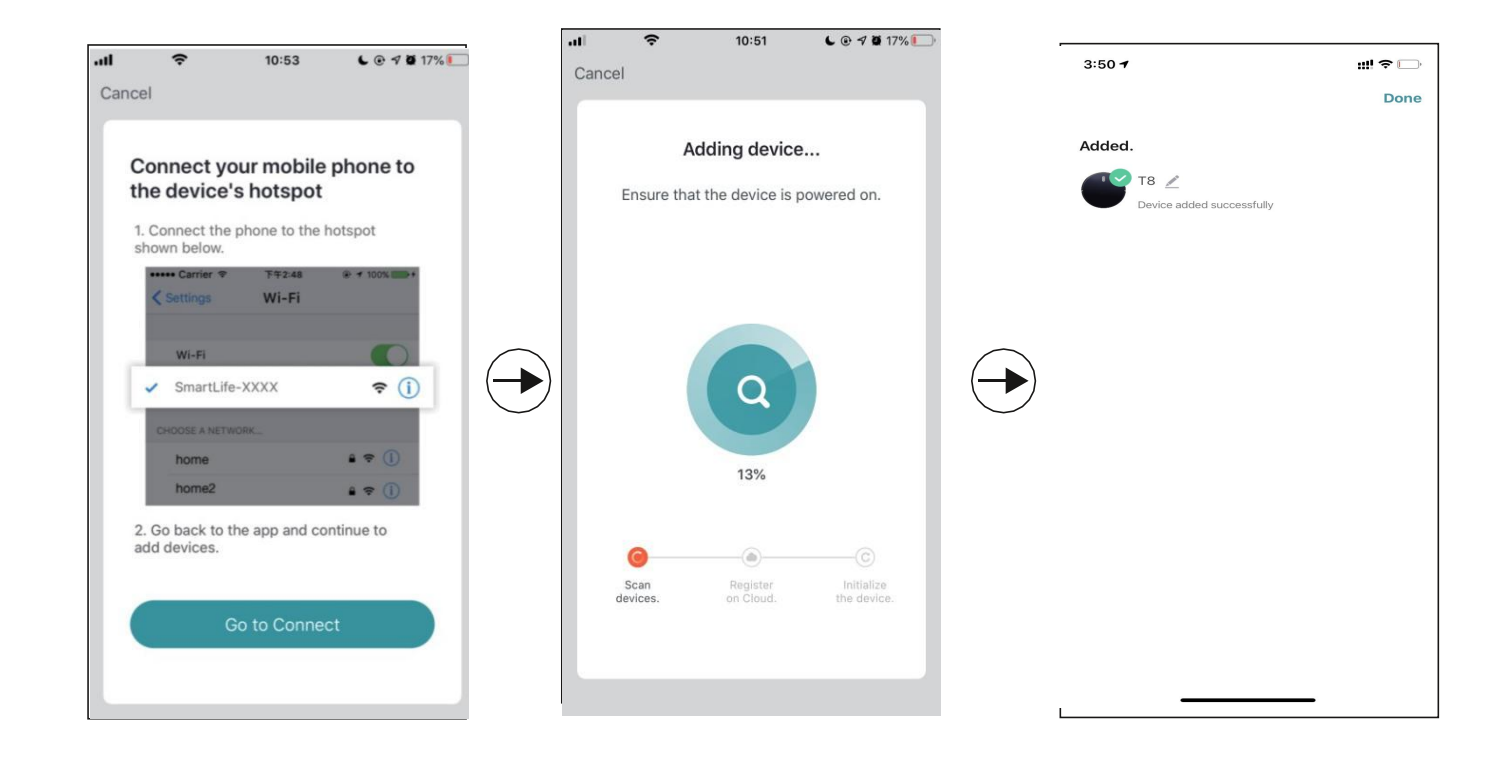

### 2.Rename the robot

1. According to the following instruction to rename your robot.

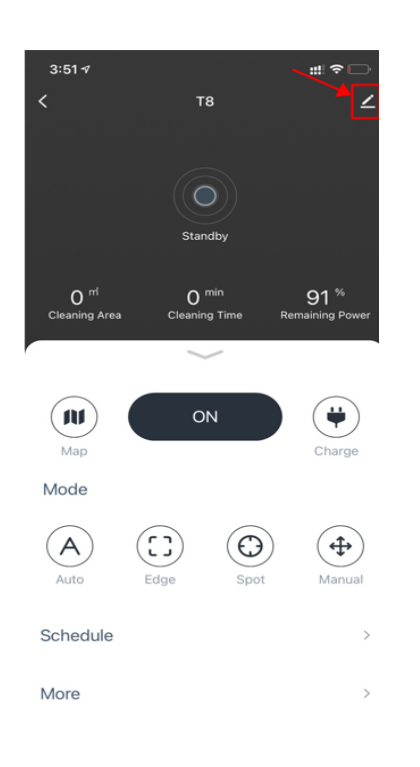

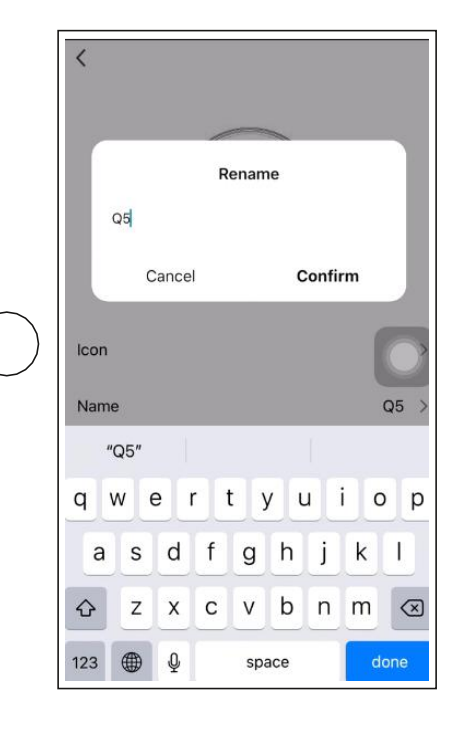

### **3.How to connect Alexa?**

Before connecting:Please make sure you have make the robot connected to your home WIFI and power on.Please make sure you have make your Alexa WIFI connected and power on.

1. On Alexa app,go to the setting -skill& games-search "Smart life"

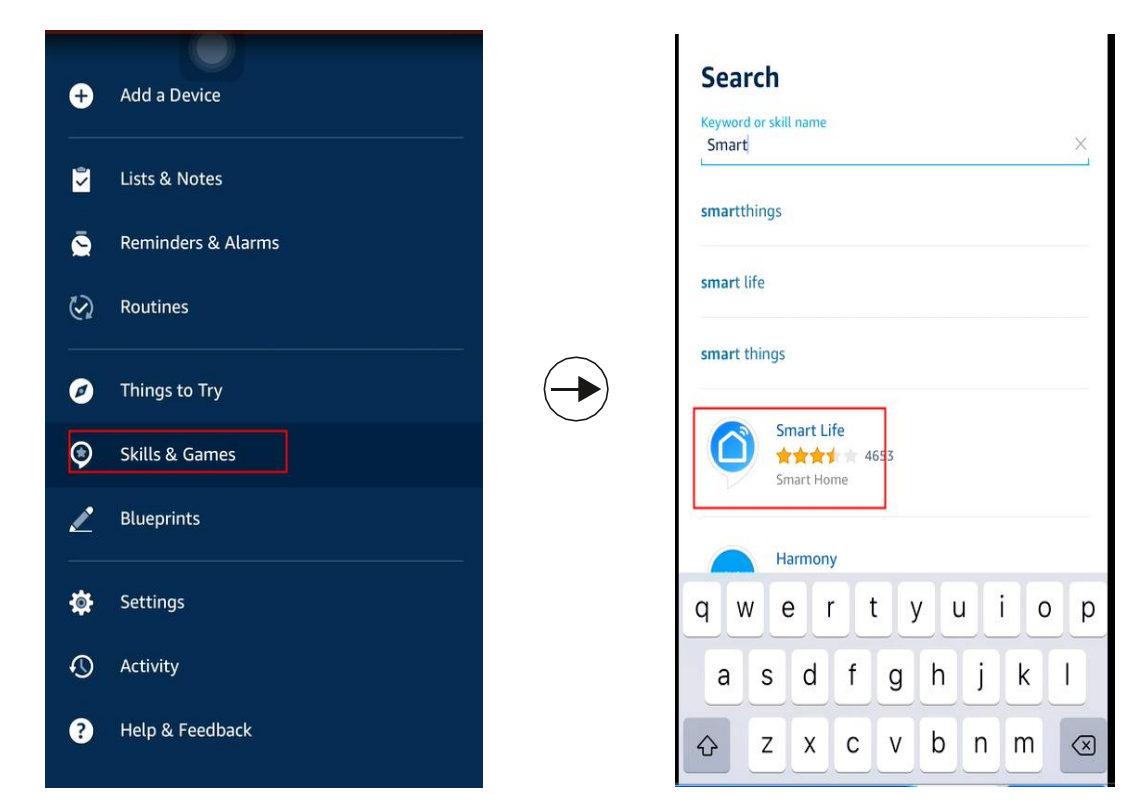

2. Enable this skill and type your account that you created for Q5 robot that already logging in.

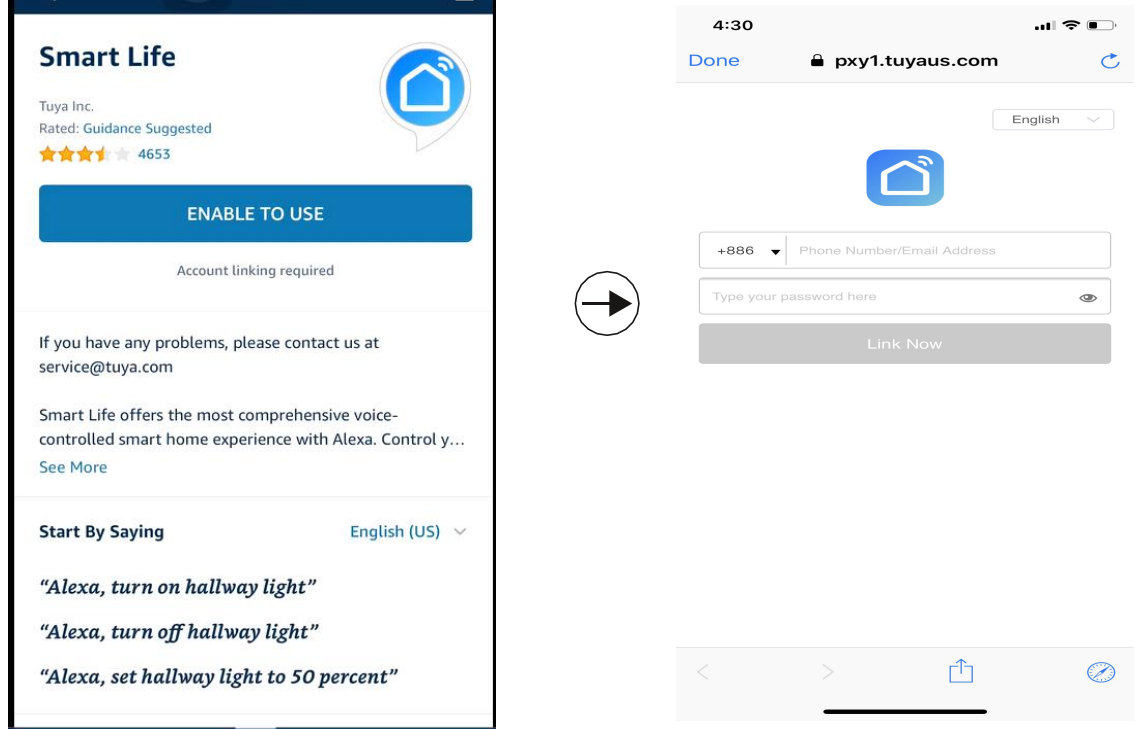

Video guide by link: https://youtu.be/TiDTBn7JJ4A

### 4. How to connect Google assistant?

Before connecting:Please make sure you have make the robot connected to your home WIFI and power on.Please make sure you have make your Google assistant WIFI connected and power on.

1. On Google home app,go to the "Set up a new device" and search "Smart life"

| 4:29                                                                              |                                                                                                    | 4:29                        | 🗢 📭 |
|-----------------------------------------------------------------------------------|----------------------------------------------------------------------------------------------------|-----------------------------|-----|
| <                                                                                 | •••                                                                                                    | × Add devices               | Q   |
| Set up<br>Set up new devices or add existing devices<br>and services to your home |                                                                                                    | Nobre Automação             |     |
|                                                                                   |                                                                                                    | (Co) @Foscam Camera         |     |
|                                                                                   |                                                                                                    | @Nodus Smart                |     |
| New devices                                                                       |                                                                                                    | (ד ע א) @TOLIGO ( א עד)     |     |
| A                                                                                 | Set up new devices<br>Google Home, Chromecast, Smart Displays,<br>devices labeled Made for Google like C by<br>GE smart bulbs, and Philins Hue Buletooth | #Age of Discovery IoT       |     |
|                                                                                   | (without Hue Bridge)                                                                                                    | +HomeHome                   |     |
| Works with Google                                                                 |                                                                                                    | 1H 1Home for KNX and Loxone |     |
| œ                                                                                 | Have something already set up?<br>Link your smart home services like Philips<br>Hue (with Hue Bridge) and TP-Link                                        |                             |     |
|                                                                                   |                                                                                                    | 360 ют                      |     |
|                                                                                   |                                                                                                    | Abode Smart Home            |     |
|                                                                                   |                                                                                                    | AC Freedom                  |     |
|                                                                                   |                                                                                                    | AC Freedom EU               |     |

2. Enable this device and type your account that you created for T 8 robot that already logging in.

| 4:       | 30                      | al ♥ ∎⊃ |                  | 4:30      |                            | ,,,II 🗢 💽      |
|----------|-------------------------|---------|------------------|-----------|----------------------------|----------------|
| $\times$ | Smart Life              | Q       |                  | Done      | 🔒 pxy1.tuyaus.com          | Ċ              |
| Add      | new                     |         |                  |           |                            | English $\lor$ |
| 6        | AIS Smart Life          |         |                  |           |                            |                |
| C        | AJ Smart Life           |         |                  | +886      | Phone Number/Email Address |                |
| 0        | Connected Smart Life    |         |                  | Type your | password here              | ٩              |
| h        | HiSmart Life            |         |                  |           | Link Now                   |                |
|          | Smart Life              |         | $( \rightarrow)$ |           |                            |                |
| @        | Smart Life - Smart Home |         |                  |           |                            |                |
| )<br>Me  | SMART LIFE by TechZone  |         |                  |           |                            |                |
| 6.010.0  | Smart Life for ARUGO    |         |                  |           |                            |                |
|          | Swift smart life        |         |                  |           | > 1                        | $\otimes$      |

Video guide by link: https://youtu.be/\_\_4FG5aEBsI

**Warm tips:** Currently,the robot only supports two voice orders:turn on /turn off for Alexa&Google assistant.But since T 8 is a smart robot,after you ask Alexa to turn on the robot, the robot will automatically clean the house and go back to recharge after finishing ,during this process, you don't have to further operated.

### 5.Create a home group or add more members to control the

#### robot

Create a home and name it, the next step to add members to this "Home", the all home members can control the robot in the HonySmart app on their phones.

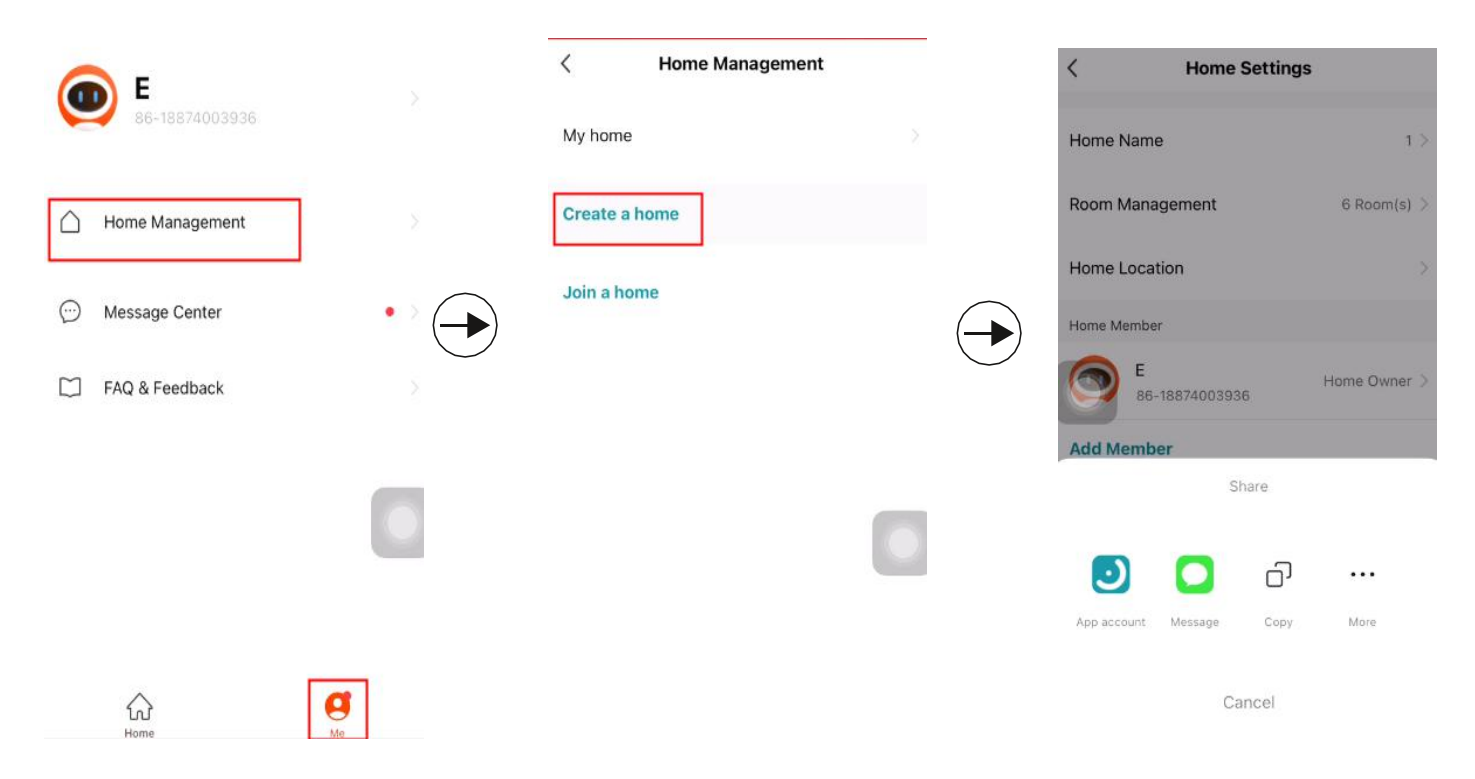

Video guide by link: <u>https://youtu.be/VexNejk8SRs</u>

#### 6.Set a scheduled cleanin.

Click the access button on the app then to set a scheduled cleaning.

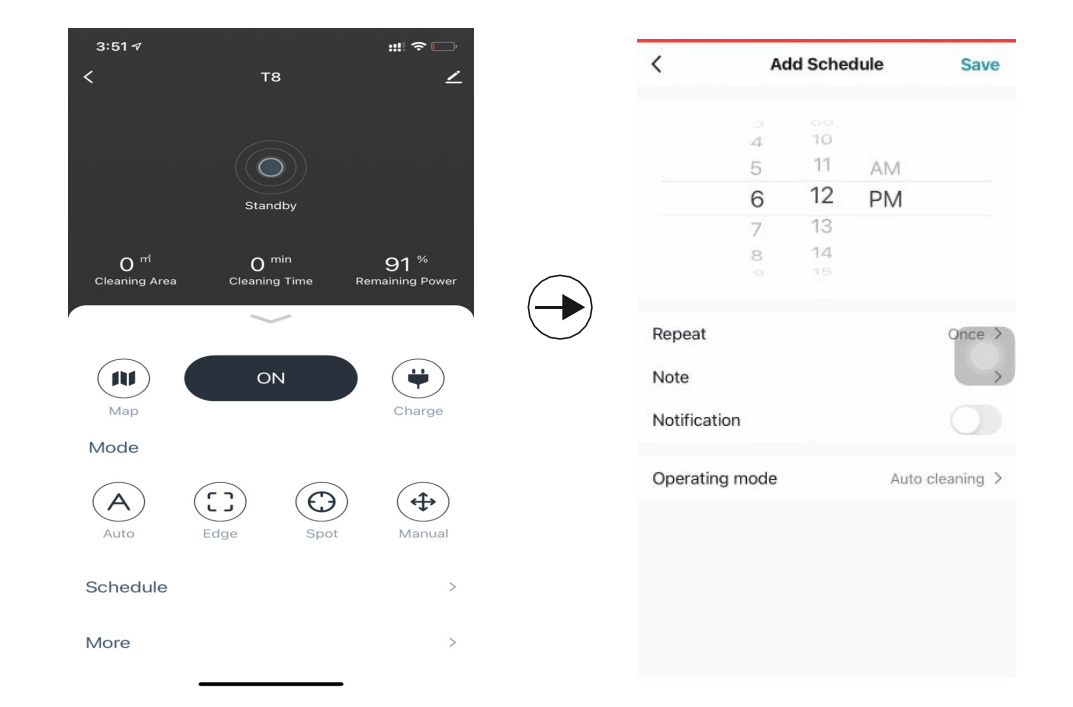